- 1. Go to <u>https://pay.allianceassociationbank.com/Home?cmcid=A11C66C0</u>
- 2. Login or sign up

| Alivence<br>Association<br>Bank<br>Welcome                                                                             | Company's<br>contact<br>information will<br>appear here.                                                                                                    | t Us   |
|----------------------------------------------------------------------------------------------------|----------------------------------------------------------------------------------------------------|--------|
| Company can customize verbiage l                                                                                       | Returning Users                                                                                                    |        |
| Register to<br>maintain paymer<br>history, manage<br>payment method<br>properties, and<br>view email<br>notifications. | Password   X Use 8 or more characters   X Use 8 or more characters   X Use 8 or more characters   X Use 8 or more characters   X Use 8 or more characters   X Use 8 or more (assisters (ing. Ac)   X Use 8 or more (assisters (ing. Ac)   X Use 8 or more (assisters (ing. Ac)   Remember me   Login   Forgot password?   New Users   State and one-fore payment bistry and ashedde   of the and one-fore payment, bistry and ashedde   and and one-fore payment.   A one-time eChecks payment will not maintain payment bistory.   Detecter and ashedde 400 PM Archit: LawAr   A one-time conduction will not maintain payment will not maintain payment | ill ey |

- 3. Once on the homepage sign in under "Returning Users"
  - 4. Once logged in the homepage will appear as below. To update your banking details, select "Payment Methods" from the dashboard.

| Welcome, Stepha | anie                           |                    |               |                    |               | ≡ Menu     |
|-----------------|--------------------------------|--------------------|---------------|--------------------|---------------|------------|
| Dashboard       |                                | _                  |               |                    |               |            |
|                 |                                |                    |               | (                  |               | Ø          |
| Make Payment    | Setup<br>Scheduled<br>Payments | Payment<br>Methods | My Properties | Payment<br>History | Notifications | My Profile |

5. First you will delete the existing payment method, and then select Add Payment Method.

6. Enter your bank account and routing number, payment amount, and payment date. Refer to the image below for reference on where to retrieve the account and routing information from a check.

| Bank Account             |                               |
|--------------------------|-------------------------------|
| Payment Information      |                               |
| Account Type             |                               |
| P Checking @ Savings     | Ability to use either a       |
| Name on Account:         | Checking or Savings           |
| required field           | account                       |
| required field           | 1025                          |
| required field           |                               |
| Re-enter Account Number: | +0000000000 +0000000 +0000    |
| required field           | Routing Number Account Number |
|                          |                               |
|                          |                               |

7. Your scheduled payment will also appear on your homepage dashboard once updated.

| Scheduled          | Payments |                   |           |               |                    |
|--------------------|----------|-------------------|-----------|---------------|--------------------|
| Pro                | pperty   | Next Payment Date | Frequency | Amount        |                    |
| No Scheduled Paym  | ents     |                   |           |               |                    |
| Recent Pay         | ments    |                   |           |               |                    |
| Payment Date       | Property | Amount            | Status    | Transaction # |                    |
| No Recent Payments | 5        |                   |           |               |                    |
|                    |          |                   |           | AI            | Payments History > |
|                    |          |                   |           |               |                    |